6-3事業所登録方法と都道府県の追加登録方法

最初にする事業所の登録方法についてご案内します。 代行入力の場合、回収業者も廃棄者も取次業者も事前に登録して、事業者コードや都道府県登録番号などを 代行入力者へ通知しておくと入力処理が簡単になります。

1

ログイン画面です。最初に「事業所登録」をクリックします。ここで

は、「充塡回収業者」を登録します。

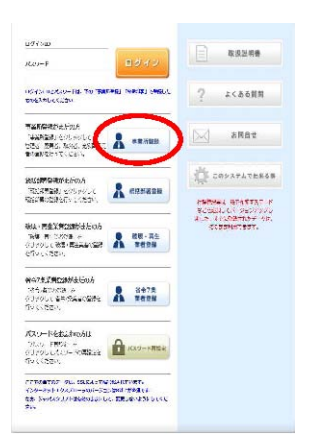

2

新規登録画面です。ログインIDとパスワードは、任意の英数半角4~8文字以内で 入力します。(ご自分で決めます)

登録業者名は、プルダウンしてご自分の業種を選択します。この場合は、充塡回収業者を選 択しています。その他の項目を入力します。メールアドレスは必須です。

| 美所の新規登録をおこなってください                                               |                   |
|-----------------------------------------------------------------|-------------------|
| がついている項目はかならず入力してください                                           |                   |
| ログインDD *<br>英数半角(-位字 ~ 10文字)                                    | 1                 |
| パスリーF *<br>英数半角(4文字~10文字)                                       |                   |
| 確認用バスワード *<br>英敬半角(4文字〜10文字)                                    |                   |
| ユ <i>ー</i> ザ名 *<br>(システムを操作する方)                                 |                   |
| Email *                                                         |                   |
| 商記用Emall 🔺 🔪 🥒                                                  |                   |
| 会課業時 *                                                          | 元曜回収業者 🗸 🌙        |
| 回収事業所名(支店、営業所名) *                                               |                   |
| 代表者名(都道阿県知事報告書の代表者名)                                            |                   |
| 郵便番号<br>半角数字                                                    | - 住所%A            |
| fT761                                                           |                   |
| 住所2                                                             | 番地以降まこちらで入力してください |
| 電話<br>半角数字                                                      | I. I.             |
| Lox<br>半角数字                                                     |                   |
| RRC由業別常認定語号                                                     |                   |
| 1855<br>手角数子<br>1 a<br>単角数子<br>部のあまからひと参与<br>部はからない とたいからを見 早入中 |                   |
| 第1種、口、項回收業者登録都道府県。                                              | ¥                 |
| ANT AND WERE AND INFORMATION TO A PARTY OF                      |                   |
| 第1徑人口人和回收業名复於曲号 *                                               |                   |

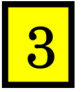

都道府県情報を入力します。回収する機器のある都道府県を選 定します。その登録番号を入力します。その他、必要事項を全 て入力します。

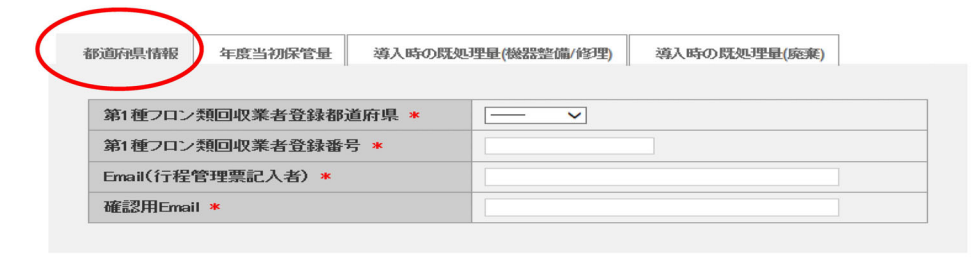

| 戻る | 確認画面へ |
|----|-------|
|----|-------|

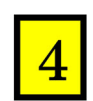

前年度に回収した冷媒量を入力します。在庫量に相当 します。今年度に回収した冷媒量に加算されます。

| 都道府県 | 情報 年度当初保管       | 量 導入時の         | 既処理量(機器 | 修理) | 導入時 | の既処理量(廃棄) |      |
|------|-----------------|----------------|---------|-----|-----|-----------|------|
| ケロン  |                 | Be Et La Coort |         |     |     |           |      |
| 平度当  | 初1末官軍1宵報(2013年) | 4月1日から2014     | 年3月31日) |     |     |           |      |
| 年度   |                 | 2              | 013 🗸   |     |     |           |      |
|      |                 |                | CFC     | HCF | C   | HFC       | 合計   |
| 整備   | /修理の保管量(kg)     |                |         |     |     |           | 0.00 |
| 廃棄   | の保管量(kg)        |                |         |     |     |           | 0.00 |
|      |                 |                |         |     |     |           |      |

| 戻る | 確認画面へ |
|----|-------|
|----|-------|

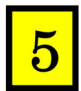

機器の整備のために回収した冷凍機の台数。回収量などを入力します。 「整備」のための回収量ですので、整備がなければ、入力する必要はあ りません。

| i | 彩道府県情報 年度当初保管量 導入                      | 時の既処理量(機器整    | (備/修理) 導入時 | 初既処理量(廃棄) |      |
|---|----------------------------------------|---------------|------------|-----------|------|
|   |                                        |               |            |           |      |
|   | 機器整備/修理()導人時就処理情報(20)                  | 4年04月01日~201- | 4年7月19日)   |           |      |
|   | <b>得入年月日</b>                           |               | 19 🗸       |           |      |
|   |                                        | CFC           | HCFC       | HFC       | 合計   |
|   | エアコンディショナー回収台数                         |               |            |           | 0    |
|   | エアコンディショナー回収量(kg)                      |               |            |           | 0.00 |
|   | 冷藏·冷凍機器回収台数                            |               |            |           | 0    |
|   | 冷藏·冷凍機器回収量(kg)                         |               |            |           | 0.00 |
|   | 碳壊量(kg)                                |               |            |           | 0.00 |
|   | 再生量(kg)                                |               |            |           | 0.00 |
|   | 充填量(回収した後に再び機器へ充填<br>した量を除く)純粋な充填量(kg) |               |            |           | 0.00 |
|   | 充填量(再び当該機器に充填した量)<br>(kg)              |               |            |           | 0.00 |
|   | 初期設置時の充填量(kg)                          |               |            |           | 0.00 |
|   | 50条ただし書き再生(自ら再生)した量<br>(kg)            |               |            |           | 0.00 |
|   | 50条ただし書き再生(自ら再生)した量<br>を充填した量(kg)      |               |            |           | 0.00 |
|   | 省令7条の管理センターへ引渡(kg)                     |               |            |           | 0.00 |
|   | その他引取り量(kg)                            |               |            |           | 0.00 |

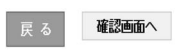

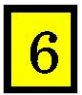

この行程管理システムを導入する前に、回収した冷凍機の台数、回収量などを入力します。 ここでのデータが年度末までに回収した冷媒量に加算されて、報告書として表示されます。

|                              |                          |                                     | -           |     |     |
|------------------------------|--------------------------|-------------------------------------|-------------|-----|-----|
| <sup>変</sup> 棄の導入時<br>導入年月日は | 既処理情報(2014年<br>、導入時の既処理量 | 04月01日~2014年7月19 <br>((機器整備/修理)で指定し | 3)<br>てください |     |     |
|                              |                          | CFC                                 | HCFC        | HFC | 合計  |
| エアコンディ                       | ショナー回収台数                 |                                     |             |     |     |
| エアコンディ                       | ショナー回収量(kg)              |                                     |             |     | 0.0 |
| 冷藏·冷凍機                       | 战器回収台数                   |                                     |             |     |     |
| 冷藏·冷凍機                       | 俄器回収量(kg)                |                                     |             |     | 0.0 |
| 破壞重(kg)                      |                          |                                     |             |     | 0.0 |
| 再生量(kg)                      |                          |                                     |             |     | 0.0 |
| 充填量(回収<br>した量を除く             | した後に再び機器⁄<br>)純粋な充填量(kg) | 充填                                  |             |     | 0.0 |
| 充填量(再び<br>(kg)               | 当該機器に充填した                | :量)                                 |             |     | 0.  |
| 初期設置時                        | の充填量(kg)                 |                                     |             |     | 0.  |
| 50条ただしま<br>(kg)              | まき再生(自ら再生)し              | た量                                  |             |     | 0.  |
| 50条ただし書<br>を充填した重            | 書き再生(自ら再生)し<br>(kg)      | た量                                  |             |     | 0)  |
| 省令7条の管                       | 管理センターへ引渡(               | kg)                                 |             |     | 0.  |
| その他引取り                       | り量(kg)                   |                                     |             |     | 0/  |

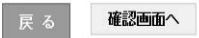

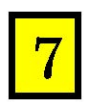

確認画面で内容を確認して、新規登録のボタンを押します。

| この内容でよければ新規登録ボタン | を押してください | •                    |              |  |
|------------------|----------|----------------------|--------------|--|
| ログインID<br>パスワード  |          | tt1015               |              |  |
|                  |          |                      |              |  |
| ユーザ名             | 6        | 回収業者(株)              |              |  |
| Email            | ti       | oyt_4918@yahoo.co.jp |              |  |
| 会社名              | [        | 回収業者(株)              |              |  |
| 代表者名             | 6        | 回収太郎                 |              |  |
| 郵便番号             | 1        | 00-0001              |              |  |
| 住所1              | 3        | 東京都千代田区千代田           |              |  |
| 住所2              |          |                      |              |  |
| 電話               |          | 03-1111-2222         |              |  |
| Fax              | 0        | 03-2222-4444         |              |  |
| RRC事業所認定番号       |          |                      |              |  |
| 攀道府祭皆被 年度当初保管量   | 導入時の副    | ₹処理堂(概器整备/修理)        | 導入時の原処理量(廃棄) |  |
| 第1種フロン類回収業者登録者   | 都道府県     | 東京都                  |              |  |
| 第1種フロン類回収業者登録者   | 番号       | T12345               |              |  |
| 担当責任者名(行程管理票責    | 任者)      | 回収 太郎                |              |  |
| 担当部署名(行程管理票記入    | (者)      | 工事部                  |              |  |
| 担当者名(行程管理票記入者    | )        | 回根一郎                 |              |  |
|                  |          |                      |              |  |

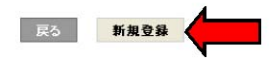

8

Γ

| 作成日      | 2013-08-07                                                   |
|----------|--------------------------------------------------------------|
| ログインID   | ログインID/パスワードは変更できます<br>yasu99                                |
| パスワード    | パスワードを変更する場合は変更するパスワード<br>を入力してください                          |
| 確認用バスワード | パスワードを変更する場合はこちらにも変更する/<br>スワードを入力してください                     |
| ユーザ名 🔹   | 西松 仁                                                         |
| Email    | toyt0528@yahoo.co.jp                                         |
| 確認用Email | toyt0528@yahoo.co.jp                                         |
| 会社名      | ▼ 西松興業 (株) ▼                                                 |
| 代表者名     | 西松 松蔵                                                        |
| 郵便番号     | 100 - 0001 住所検索                                              |
| 住所1      | 東京都千代田区千代田                                                   |
| 住所2      | 番地以降はこちらで入力してください<br>3-3-3                                   |
| 電話       | 03-4444-5555                                                 |
| Fax      | 03-5555-6666                                                 |
| 部署名      | 企画開発部                                                        |
| 担当責任者名   | 松下松蔵                                                         |
| 事業者コード   | 本システムの事業者コードとなります。この番号は<br>変更する事はできません。<br>事業者コード T496144900 |

る 確認画面へ

注 意 登録した後、「会社情報編集」 をクリックして全ての情報を表示させます。 特に、代行入力する業者へ報告する必要があるため、 最下部の **事業者コード**は、 控えておいてください。

また、このコードが表示されるのは新規登録が済み、IDとパスワードで再度ログインした後になります。

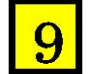

充塡回収業者がログインします。

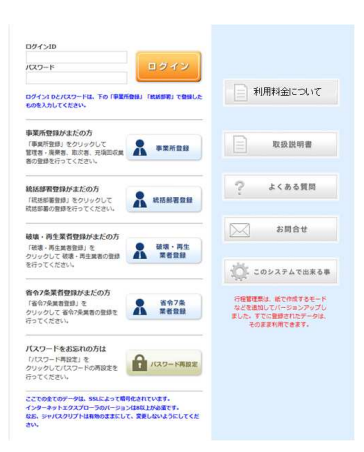

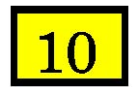

メインメニューから「ログイン者登録情報一覧」をクリックします。

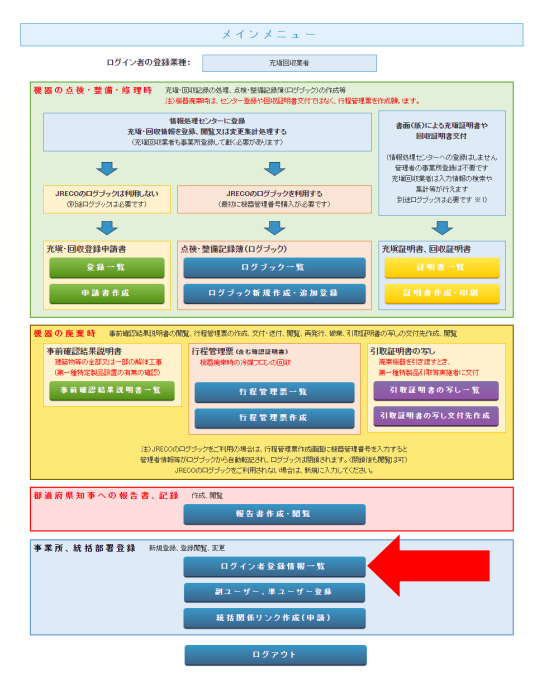

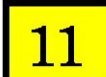

上部の「他都道府県追加登録」をクリックします。

| ー般財団法人 日本市森・県境床会機構<br>JRECO 冷媒管理・ステム                                | ようこそ 山田回収業 さん<br>利用可能ポイント <mark>5515</mark> ポイント | ★ メニュートップ ひ ログアウト<br>■ ポイント取得口座 ▼ ポイント履歴 |
|---------------------------------------------------------------------|--------------------------------------------------|------------------------------------------|
| メインメニューに戻い他都道府県追加登録                                                 |                                                  |                                          |
|                                                                     |                                                  |                                          |
| 他都道府県登録にて、その他の都道府県に充塡回収業者として登録<br>この場合、各都道府県毎に担当者責任者名、Emailを別に設定するこ | まされている都道府県の追加ができ<br>こともできます。                     | ます。                                      |
| • 充塡回収業者情報一覧                                                        |                                                  |                                          |
| 23455                                                               | 司帅要业权外                                           |                                          |

都道府県を選択します。その都道府県に登録してある登録番号を 入力。担当する技術者メールアドレスを入力して、「確認画面へ」 ボタンを押します。

| RRC事業所認定番号 |                                                                           |
|------------|---------------------------------------------------------------------------|
| 事業者コード     | 本システムの事業者コードとなります。この番号は変更する事はでき<br>ません。<br><mark>事業者コード</mark> R322558564 |

| 年度当初保管量   | 導入時の既処理                                                                              | 量(機器整備/修理)                                                                      | 導入時の既処理量(廃棄)                                                                                                    |                                                                                                    |
|-----------|--------------------------------------------------------------------------------------|---------------------------------------------------------------------------------|----------------------------------------------------------------------------------------------------|----------------------------------------------------------------------------------------------------|
|           |                                                                                      |                                                                                 |                                                                                                    | 埼玉県                                                                                                    |
| ン類充塡回収業者留 | 龄都道府県 *                                                                              | 埼玉県 🗸                                                                           |                                                                                                    |                                                                                                    |
| ン類充塡回収業者貿 | 龄番号 *                                                                                | 12356                                                                           |                                                                                                    |                                                                                                    |
| 管理票記入者)*  |                                                                                      | torii@jreco.or.jp                                                               |                                                                                                    |                                                                                                    |
| il *      |                                                                                      | torii@jreco.or.jp                                                               |                                                                                                    |                                                                                                    |
|           | 年度当初保管量<br>ン類充塡回収業者<br>2<br>2<br>第<br>2<br>第<br>理<br>票<br>記<br>入<br>者<br>)<br>*<br>* | 年度当初保管量     導入時の既処理       ン類充塡回収業者登録都道府県 *       ン類充塡回収業者登録番号 *       管理票記入者) * | 年度当初保管量<br>導入時の既処理量(機器整備/修理)<br>ン類充塡回収業者登録都道府県 * 「埼玉県 →<br>ン類充塡回収業者登録番号 * 12356<br>* 12356<br>* torii@jreco.or.jp<br>torii@jreco.or.jp | 年度当初保管量 導入時の既処理量(機器整備/修理) 導入時の既処理量(廃棄)<br>ン類充塡回収業者登録都道府県 * 「埼玉県 ↓<br>ン類充塡回収業者登録番号 * 12356<br>************************************ |

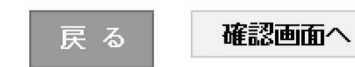

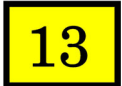

12

内容を確認して「新規登録」ボタンを押します。

| 8道府県情報            | 年度当初保管量    | 導入時の既処 | 理量(機器整備/修理)       | 導入時の既処理量(廃棄) |
|-------------------|------------|--------|-------------------|--------------|
| 第一種フロン            | • 類充塡回収業者登 | 録都道府県  | 埼玉県               |              |
| 第一種フロン類充塡回収業者登録番号 |            | 12356  |                   |              |
| Email(行程管         | 會理票記入者)    |        | tirii@jreco.or.jp |              |

戻る

新規登録

## 会社情報を登録しました。

他都道府県登録にて、その他の都道府県に充塡回収業者として登録されている都道府県の追加ができます。 この場合、各都道府県毎に担当者責任者名、Emailを別に設定することしてきます。

● 充填回収業者情報一覧

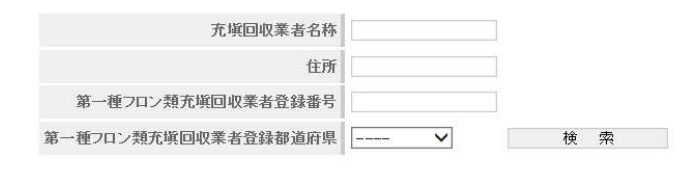

| No | 充塡回収業者名称 | 住所争        | 登録番号  | 登録都道府県 | 作成日主       | 1件~3件(合計:3件) |  |
|----|----------|------------|-------|--------|------------|--------------|--|
|    |          |            |       |        |            | 操作           |  |
| 1  | 山田回収業    | 東京都千代田区千代田 | T123  | 東京都    | 2014-03-24 | 編集  ユーザ  削除  |  |
| 2  | 山田回収業    | 東京都千代田区千代田 | K1200 | 神奈川県   | 2014-03-24 | 編集  ユーザ  削除  |  |
| З  | 山田回収業    | 東京都千代田区千代田 | 12356 | 埼玉県    | 2014-03-24 | 編集  ユーザ  削除  |  |

## 15

登録が終わると、事業者へ登録されたことのメールが届きます

| 下記のとおり回収業者としての事業者登録が完了しました。  |   |                          |  |  |  |  |  |
|------------------------------|---|--------------------------|--|--|--|--|--|
| ログインID                       | : | qwert                    |  |  |  |  |  |
| メールアドレス                      | : | <u>t rii@jreco.or.jp</u> |  |  |  |  |  |
| 回収事業所名(支店、営業所名)              | : | 山田回収業                    |  |  |  |  |  |
| 第一種フロン類充填回収業者登録都道府県          | : | 埼玉県                      |  |  |  |  |  |
| 第一種フロン類充填回収業者登録番号            | : | 12356                    |  |  |  |  |  |
| 代表者名(都道府県知事報告書の代表者名)         | : | 山田 太郎                    |  |  |  |  |  |
| 郵便番号                         | : | 100-0001                 |  |  |  |  |  |
| 住所                           | : | 東京都千代田区千代田               |  |  |  |  |  |
| 電話番号                         | : | 03-1111-2222             |  |  |  |  |  |
| FAX                          | : | 03-2222-3333             |  |  |  |  |  |
| 事業者コード                       | : | R322558564               |  |  |  |  |  |
|                              |   |                          |  |  |  |  |  |
| ★このメールは、大切に保管又は印刷して保管してください。 |   |                          |  |  |  |  |  |